## ElitCONTO és SigmaCONTO könyvelőrendszer újratelepítése

A lenti leírásunkban az ElitCONTO és SigmaCONTO könyvelőprogramok esetleges újratelepítéséhez kívánunk segítséget nyújtani.

(A következő leírásban a \*\* karakterek helyére helyettesítse be az évszám utolsó két karakterét! Pl. ElitCONTO 2017 vagy SigmaCONTO 2017 könyvelőrendszer esetén ESCONTO.P\*\* = ESCONTO.P17.)

- Készítsen valamilyen fájlkezelő rendszer (pl. Total Commander) segítségével másolatot a programkönyvtár(ak)ról (C:\ESCONTO.P\*\*) egy külső adathordozóra! A mentést célszerű legalább 2 példányban elkészíteni, ezzel elkerülendő az adathordozó esetleges hibájából fakadó állománysérüléseket.
- Győződjön meg róla, hogy azon a számítógépen, melyre a könyvelőprogramo(ka)t telepíteni kívánja az(ok) még nincs(enek) telepítve.

Amennyiben olyan gépen telepíti a könyvelőprogramot ahol az már megtalálható, akkor a számítógépen lévő adatok felülírásra kerülhetnek, s ez adatvesztéshez vezethet.

3. Az új számítógépen telepítse a könyvelőrendszert! Több évi program újratelepítése esetén elég egy tetszőleges év programját telepíteni a számítógépen.

A telepítésre azért van szükség, hogy a program által használt ún. DLL állományok megtalálhatóak legyenek az operációs rendszer számára.

- 4. A könyvelőprogram sikeres telepítését követően indítsa el a programot! A program telepítő kódot fog kérni, melyet nem kell megadni, csak tovább kell lépni az ENTER billentyű lenyomásával.
- 5. A program csökkentett-, adatmegnéző üzemmódban elindul a számítógépen.
- 6. Lépjen ki a könyvelőprogramból!
- 7. Valamilyen fájlkezelő rendszer (pl. Total Commander) segítségével a mentést tartalmazó adathordozóról másolja be a számítógépre az ESCONTO.P\*\* könyvtár(ak)at! A korábban már telepítésre került

könyvelőrendszer ESCONTO.P\*\* könyvtára kerüljön felülírásra a mentett adatokkal a másolási folyamat során!

- 8. Lépjen ki a fájlkezelő rendszerből!
- 9. Hozzon létre parancsikon(oka)t a Windows Asztalon a program(ok) indításához! Ennek menete a következő:
  - Az egér jobb gombjával kattintson a Windows Asztalon egy üres területre!
  - A megjelenő ablakban válassza az Új majd azon belül a Parancsikon lehetőséget!
  - A megjelenő ablakban kattintson a Tallózás nyomógombra és keresse meg a program indításához szükséges EXE állományt! A kérdéses állomány útvonala alapértelmezésben a következő: C:\ESCONTO.P\*\*\, az állomány neve pedig attól függően, hogy ElitCONTO vagy SigmaCONTO programról van-e szó, illetve, hogy azok mely évi változatáról beszélünk a következő lehet: ECWIN.EXE, SCWIN.EXE, SCDOS.EXE, SC.EXE.
  - Az **oĸ** nyomógombra kattintva hagyja jóvá a fájl kiválasztását!
  - Az ablak tartalma frissül, és megjeleníti Önnek a kiválasztott fájl útvonalát. Kattintson alul a **Tovább** nyomógombra!
  - Adjon meg az új parancsikonnak egy beszédes nevet, melynek segítségével könnyen azonosíthatja, hogy milyen és melyik évi programhoz kapcsolódik. Pl. ElitCONTO 2017.
  - Operációs rendszertől függően kattintson a **Tovább** lehetőségre, és adjon meg egy tetszőleges piktogramot a parancsikonhoz, vagy kattintson a **Befejezés** nyomógombra!
  - Az új parancsikon létrejön a Windows Asztalon.
  - Amennyiben több év programjához is szüksége van parancsikonra, úgy ismételje meg a fenti műveleteket!
- 10. Indítsa el a könyvelőprogramot az újonnan létrehozott parancsikonnal! A program csökkentett-, adatmegnéző üzemmódban elindul.
- 11. Ellenőrizze a könyvelőrendszerben az adatokat!
- 12. Amennyiben mindent rendben talál, aktiválja be a könyvelőrendszert!